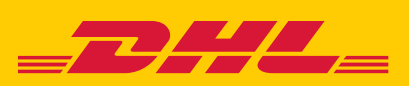

# HASSLE-FREE DROP-OFFS AT YOUR CONVENIENCE TRY DIYSHIPMENT

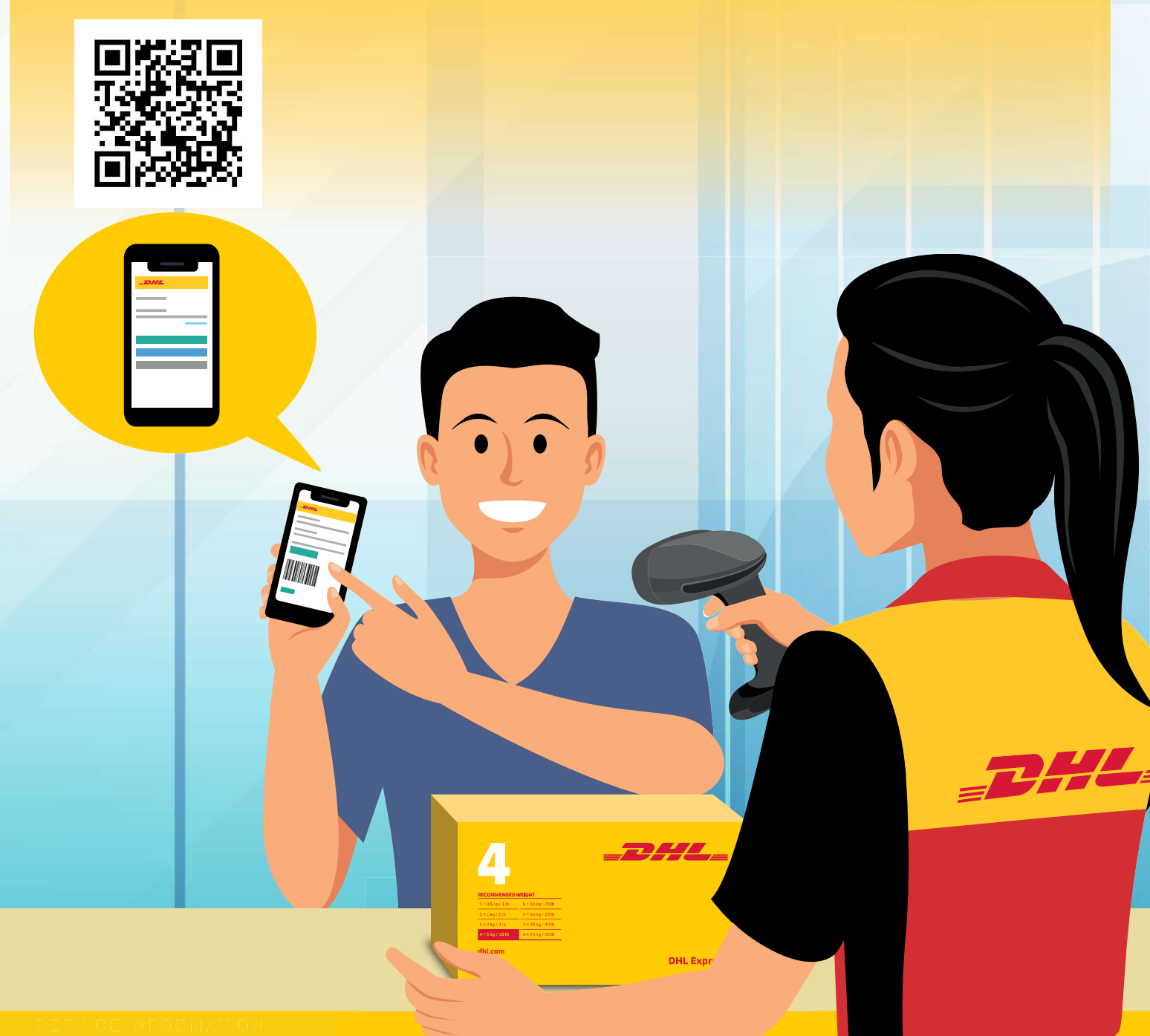

# **POS DIY USER GUIDE**

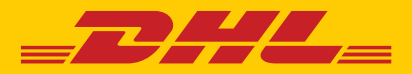

## **HOW TO USE POS DIY**

### **※English Letters Only**

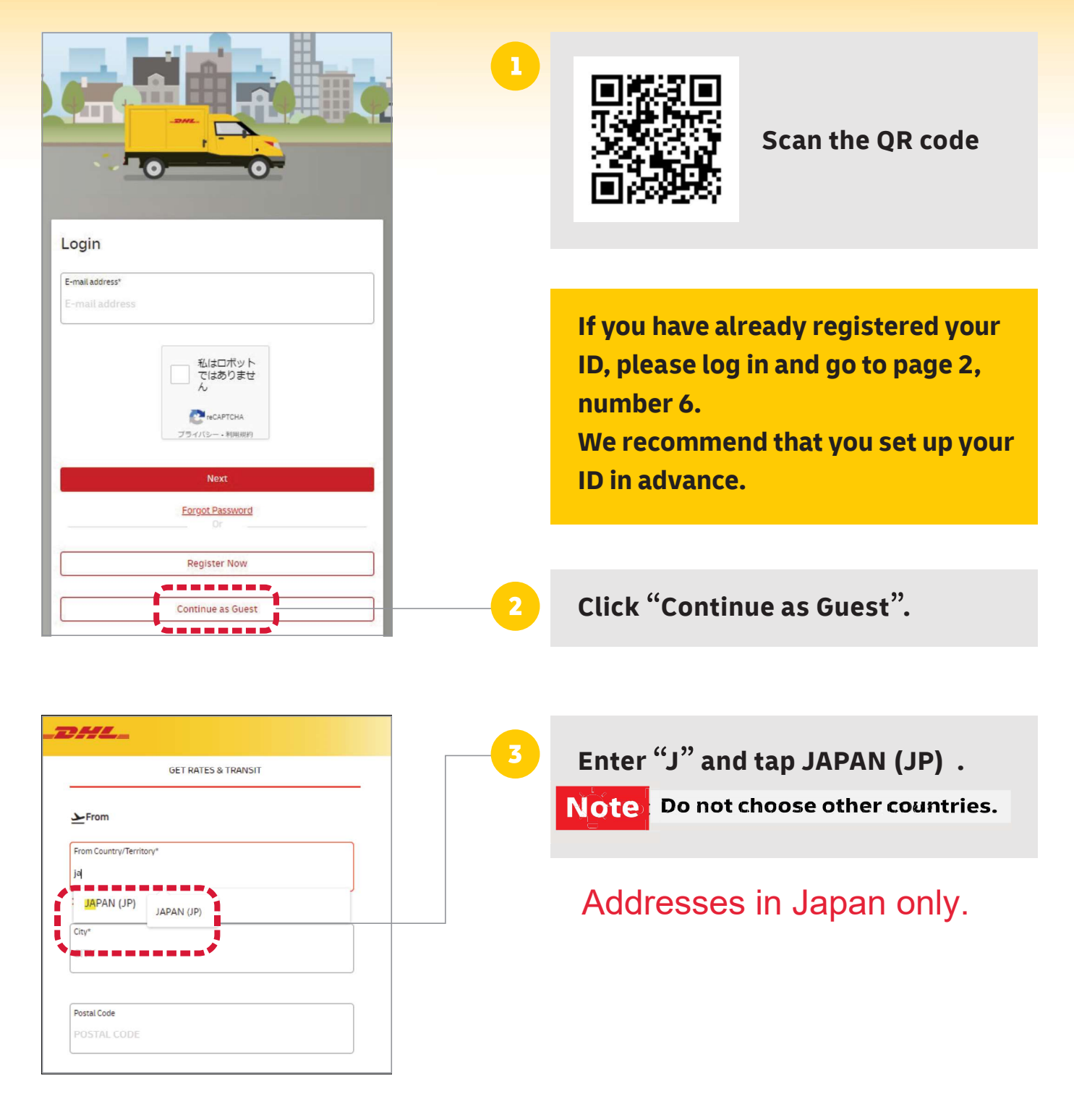

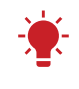

Tip: Fields marked with an \* asterisk are required.

| From  | n Countr | v/Ter | ritorv* |       |     |       |   |     | <br> |       |   |  |
|-------|----------|-------|---------|-------|-----|-------|---|-----|------|-------|---|--|
| IAF   | PAN (I   | P)    |         |       |     |       |   |     |      |       |   |  |
| 57 11 |          | · /   |         |       |     |       |   |     |      |       |   |  |
| ~ 0   | orrect   |       |         |       |     |       |   |     |      |       |   |  |
| City  | 2        |       |         |       |     |       |   |     |      |       |   |  |
|       | Y        |       |         |       |     |       |   |     |      |       |   |  |
|       | -        |       |         |       |     |       |   |     |      |       |   |  |
| Post  | al Code  |       |         |       |     |       |   | 1   |      |       |   |  |
| 130   | 6        |       |         |       |     |       |   | į.  |      |       |   |  |
|       |          |       |         |       |     |       |   | i,  |      | *     |   |  |
| T     | OKYO     | -T0   | кото    | ) KU, | 136 | -007  | 1 | ł.  |      |       |   |  |
| Т     | окуо     | -TO   | кото    | KU,   | 136 | -0072 | 2 |     |      |       |   |  |
| т     | OKVO     | TO    | KOTO    | KII   | 176 | -007  | z | ł.  |      | l     |   |  |
|       | ORTO     | 10    | NOTO    | 110,  | 150 | 007.  |   |     |      |       |   |  |
| Т     | окуо     | -TO   | кото    | KU,   | 136 | -0074 | 4 | ł.  |      | 2     |   |  |
| Т     | окуо     | -T0   | кото    | KU.   | 136 | -0079 | 5 | Ŀ   | <br> | <br>h |   |  |
|       |          |       |         |       |     |       |   | i.  |      |       |   |  |
| Т     | OKYO     | -T0   | кото    | ) KU, | 136 | -007( | 5 | į., |      | J     |   |  |
| Т     | окуо     | -TO   | кото    | KU,   | 136 | -008  | 1 | i.  |      |       |   |  |
|       |          | TO    | VOTO    |       | 174 | 000   |   |     |      |       |   |  |
| 1     | UKTO     | -10   | KUIU    | KU,   | 150 | -0082 | 2 |     |      |       |   |  |
| i _   | окуо     | -TO   | кото    | KU,   | 136 | -0083 | 3 | ł.  |      |       |   |  |
| 1     |          |       |         |       |     |       |   | -   |      |       | 1 |  |

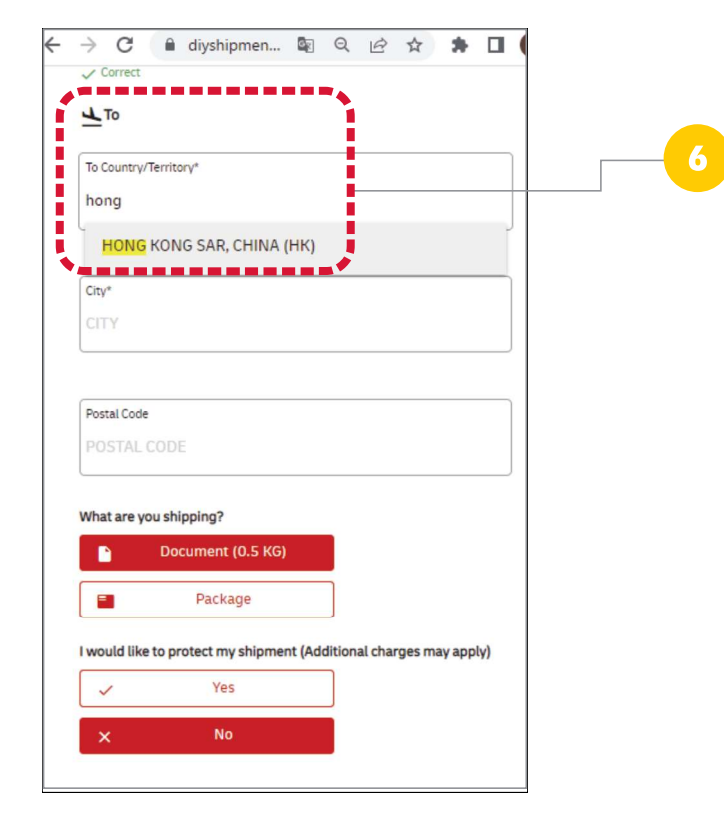

# Skip "City" and key in the "Postal code".

\*If you key in two or more digits, candidates will be displayed in a drop-down list.
\*For countries without a postcode, enter the city name,select it from the list and tap it.

#### Tap the appropriate zip code.

\*City names are automatically reflected.

| From Country/Territory* |  |
|-------------------------|--|
| JAPAN (JP)              |  |
| ✓ Correct               |  |
| City*                   |  |
| ТОКҮО-ТО КОТО КО        |  |
| Correct                 |  |
| Postal Code             |  |
| 136-0071                |  |

After completing the "Sender Details", scroll down and enter the "Receiver Details" in the same manner. (For input instructions, see nos. 3 to 5).

| 受取国/地域*   |                 |  |
|-----------|-----------------|--|
| HONG KONG | SAR, CHINA (HK) |  |
| 🗸 ок      |                 |  |
| 都市名*      |                 |  |
| CENTRAL   |                 |  |
| и ок      |                 |  |
| 郵便番号      |                 |  |
|           |                 |  |

#### Shipping Document? Please continue. To send Non-Document, Please go to Page 5.

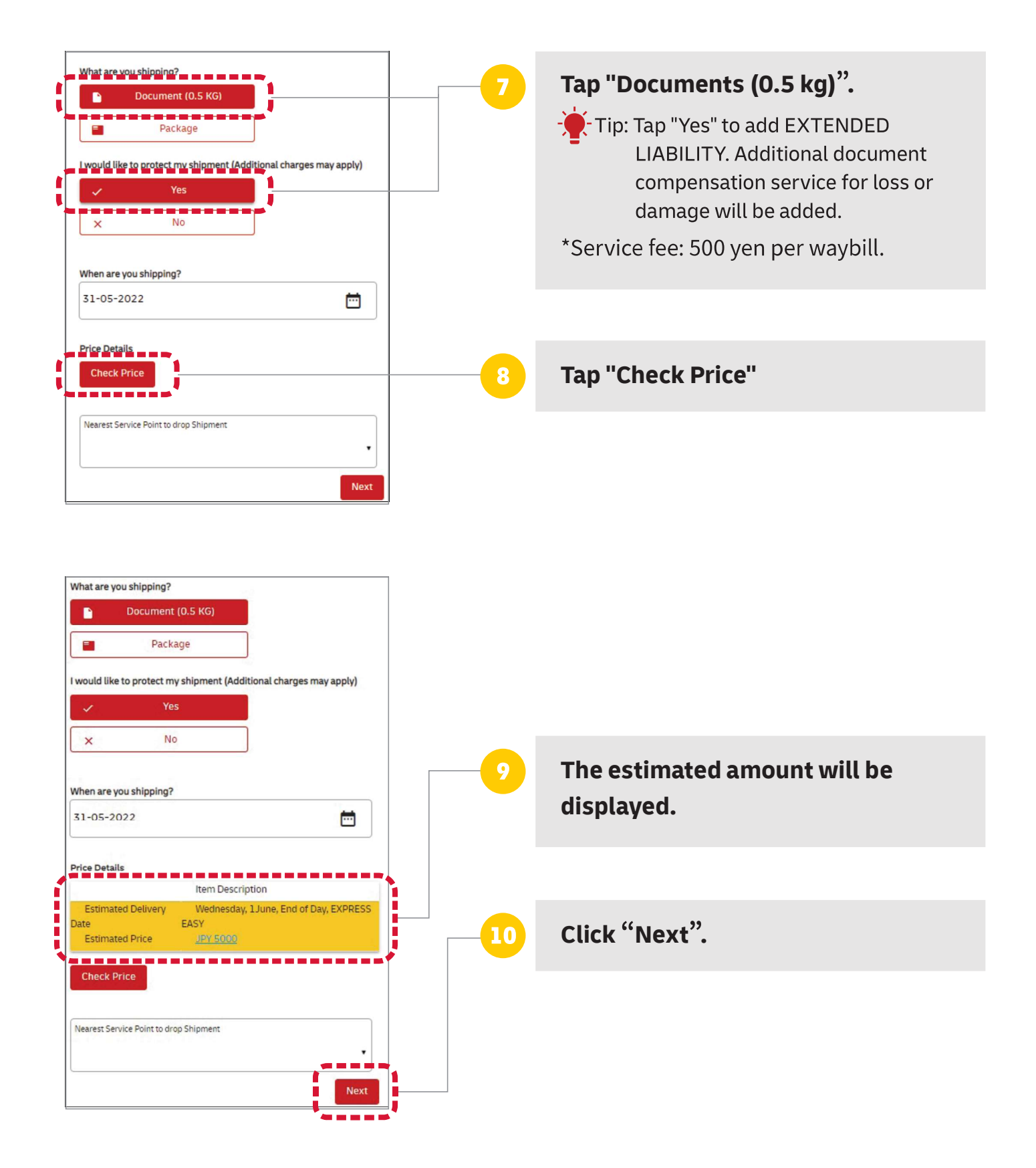

#### For Document shipping only.

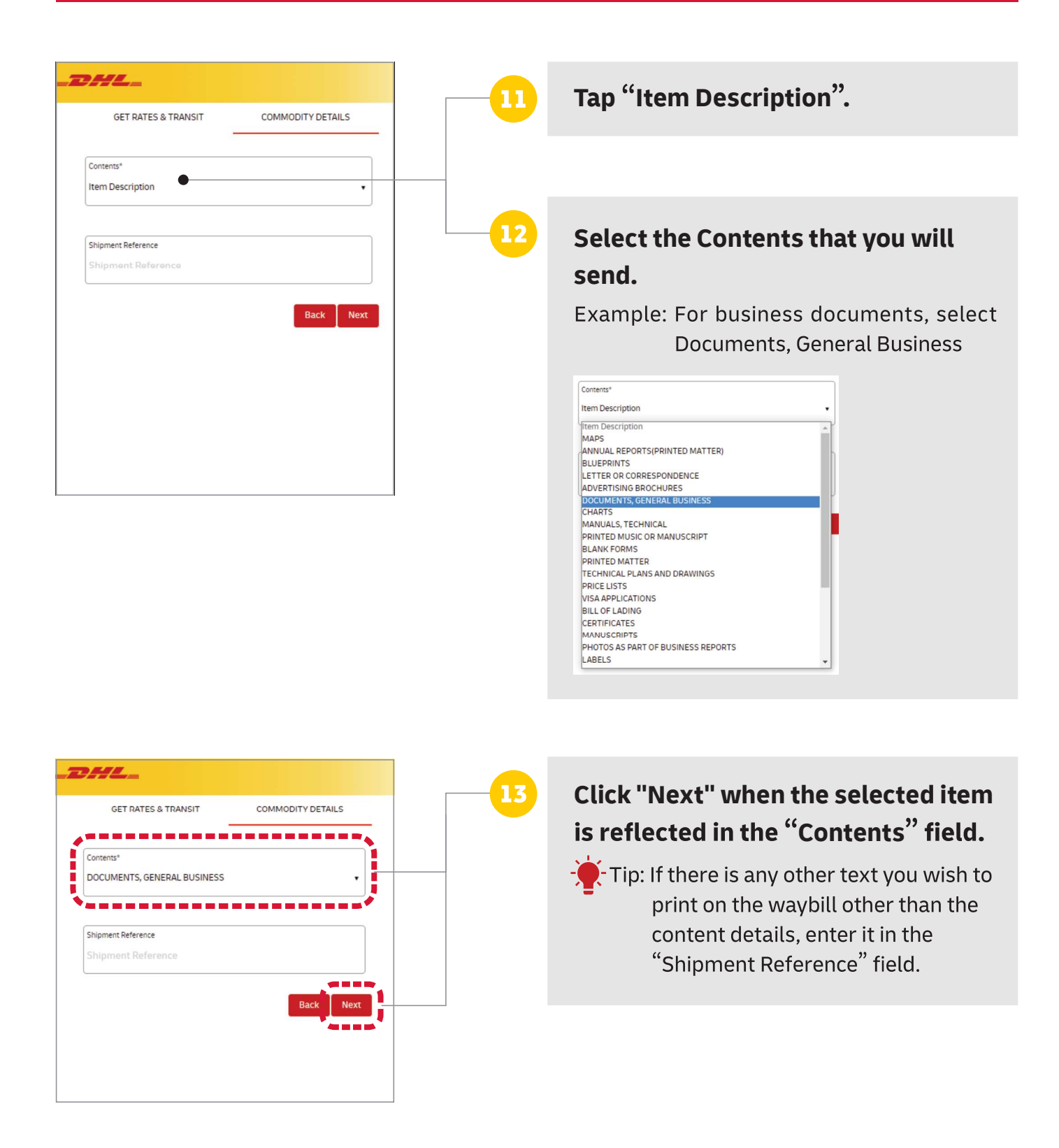

### For Non Document shipping only.

| What are you shipping?  Document (0.5 KG)  Package  I would like to protect my shipment (Additional charges may apply)  Yes  No                                 | 14      | <b>Tap "Package".</b><br>-∲-Tip: For non-docum<br>cannot offer con<br>packages.                                                                                                    | ent shipments, we<br>mpensation for                                                            |  |
|----------------------------------------------------------------------------------------------------|---------|----------------------------------------------------------------------------------------------------|------------------------------------------------------------------------------------------------|--|
| Please select Package Type*         EXPRESS EASY BOX 2 [1KG] (18.2X25X10)         Weight & Dimensions(lubsh cm)         Weight (KG)         1         ✓ Correct | 15      | Tap "Please select for<br>Type*"and select the<br>you require.                                                                                                    | Package<br>he box type that<br>**DO NOT<br>CHOOSE,<br>•BOX1<br>(ENVELOPE)<br>•BOX6<br>[15.0kg] |  |
| Shipment Value*<br>5000<br>Correct<br>Currency*<br>jP<br>Shipment Value Protection<br>Shipment Value Protection                                                 | Note BC | Key in the "Shipment Value".<br>If there is more than one item, e<br>the total amount.<br>There will be a section later on<br>where you will be asked to enter<br>details for each item. |                                                                                                |  |
| When are you shipping?          31-05-2022         Price Details         Check Price                                                                            | 17      | <b>Currency" appears</b><br><b>abbreviation. Pleas</b><br><b>list.</b><br>Ex: In the case of Japan                                                                                       | <b>as a three-letter</b><br><b>e select from the</b><br>ese yen, it will be JPY.               |  |

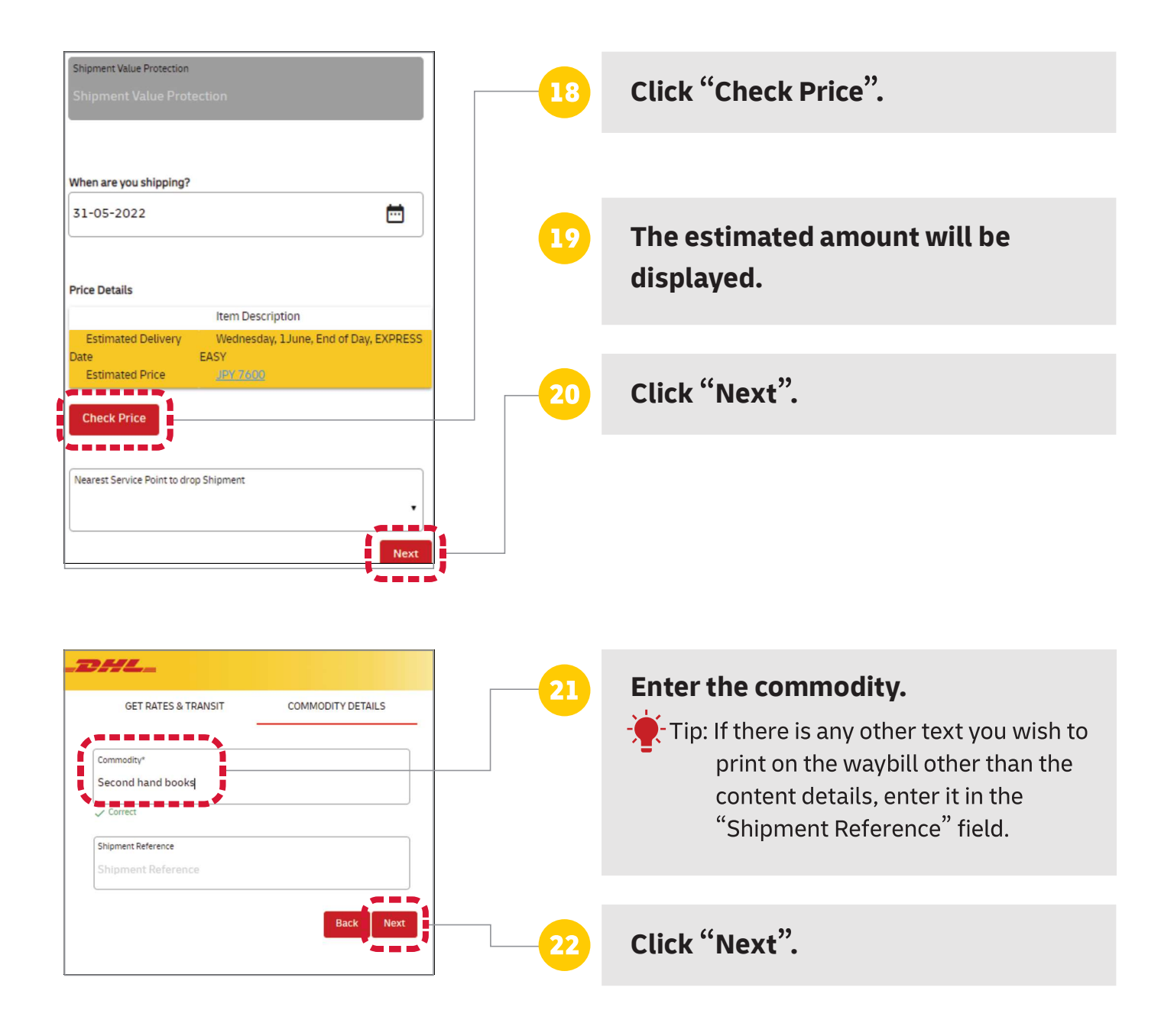

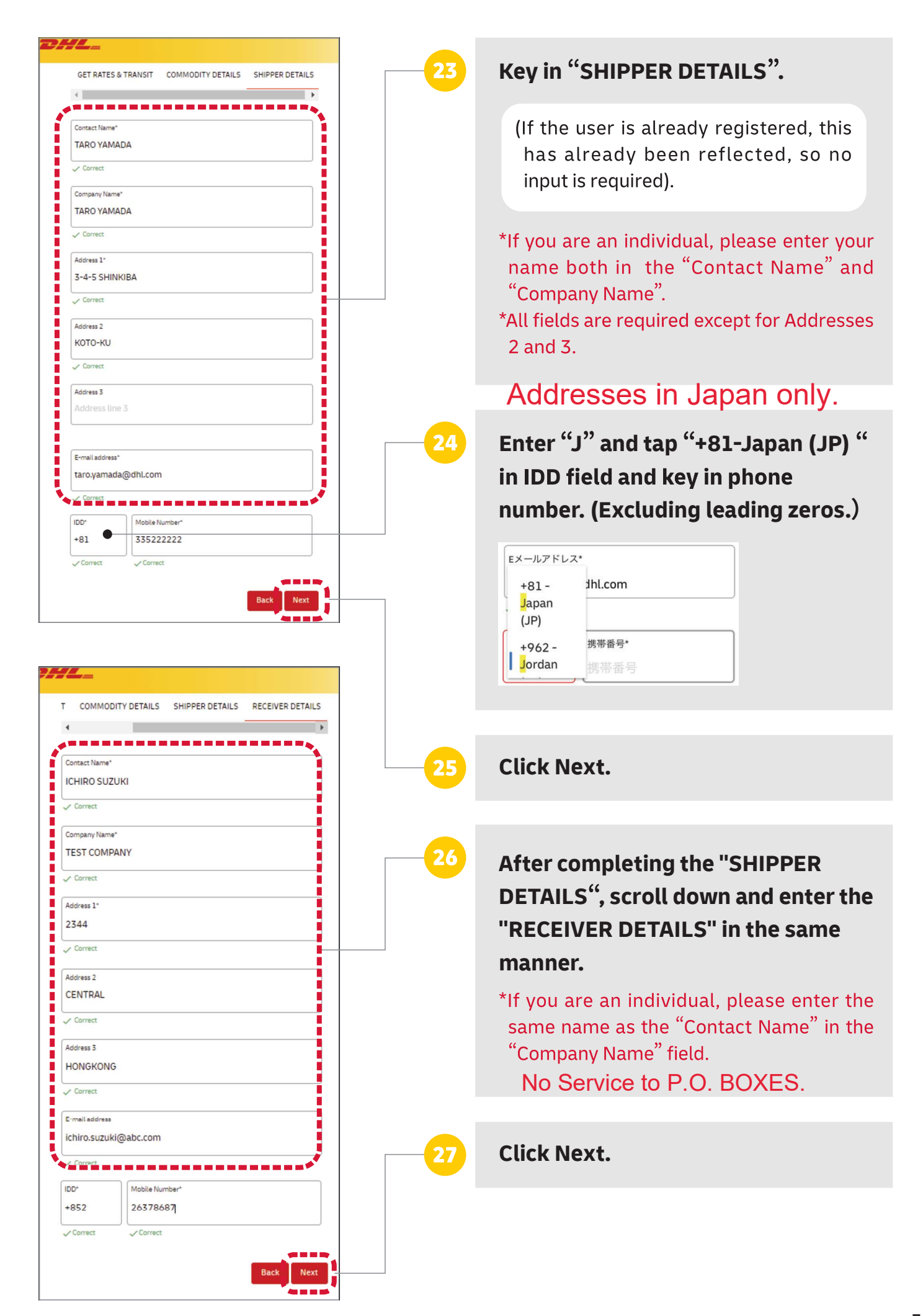

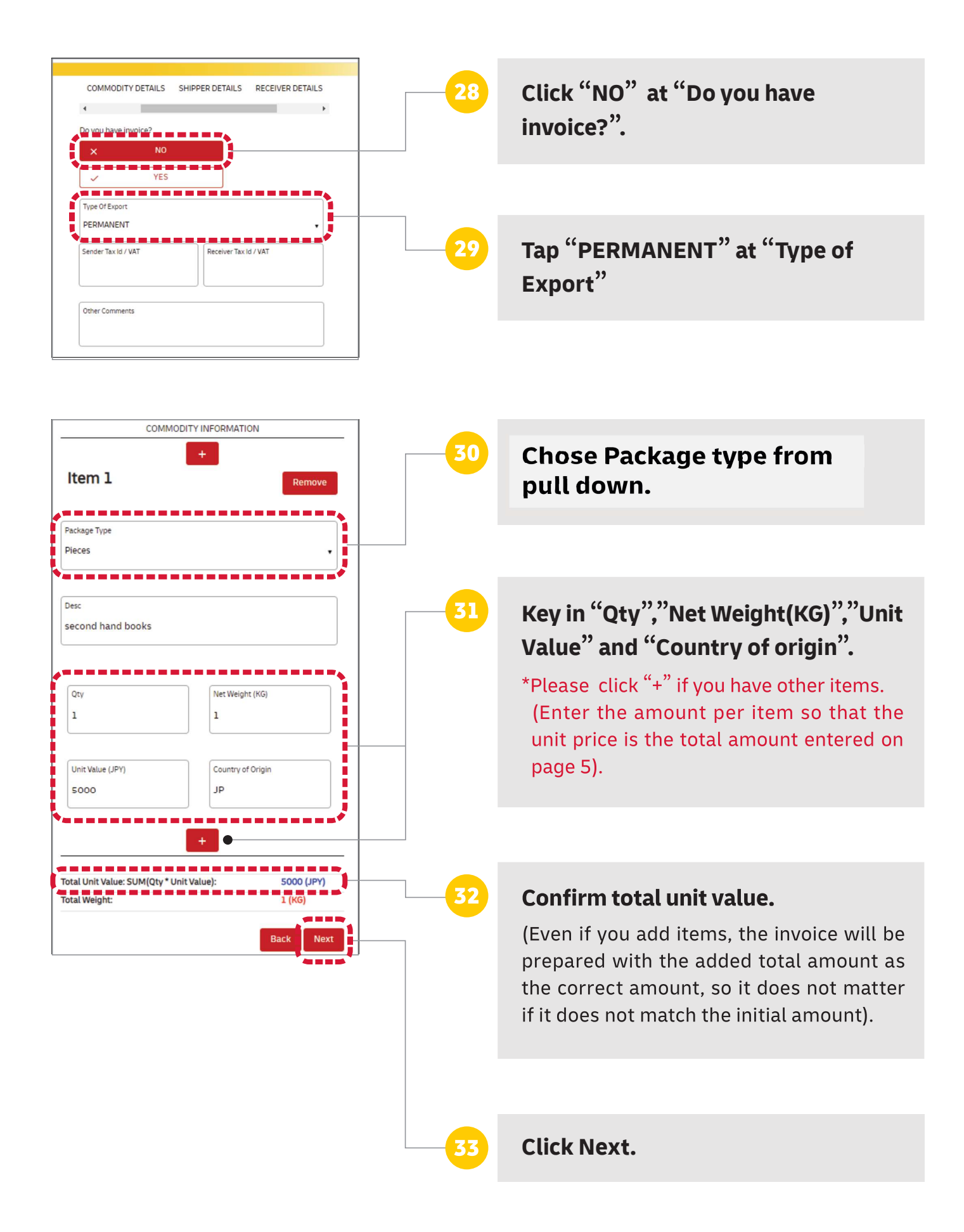

#### **Common for both Document and Non Document**

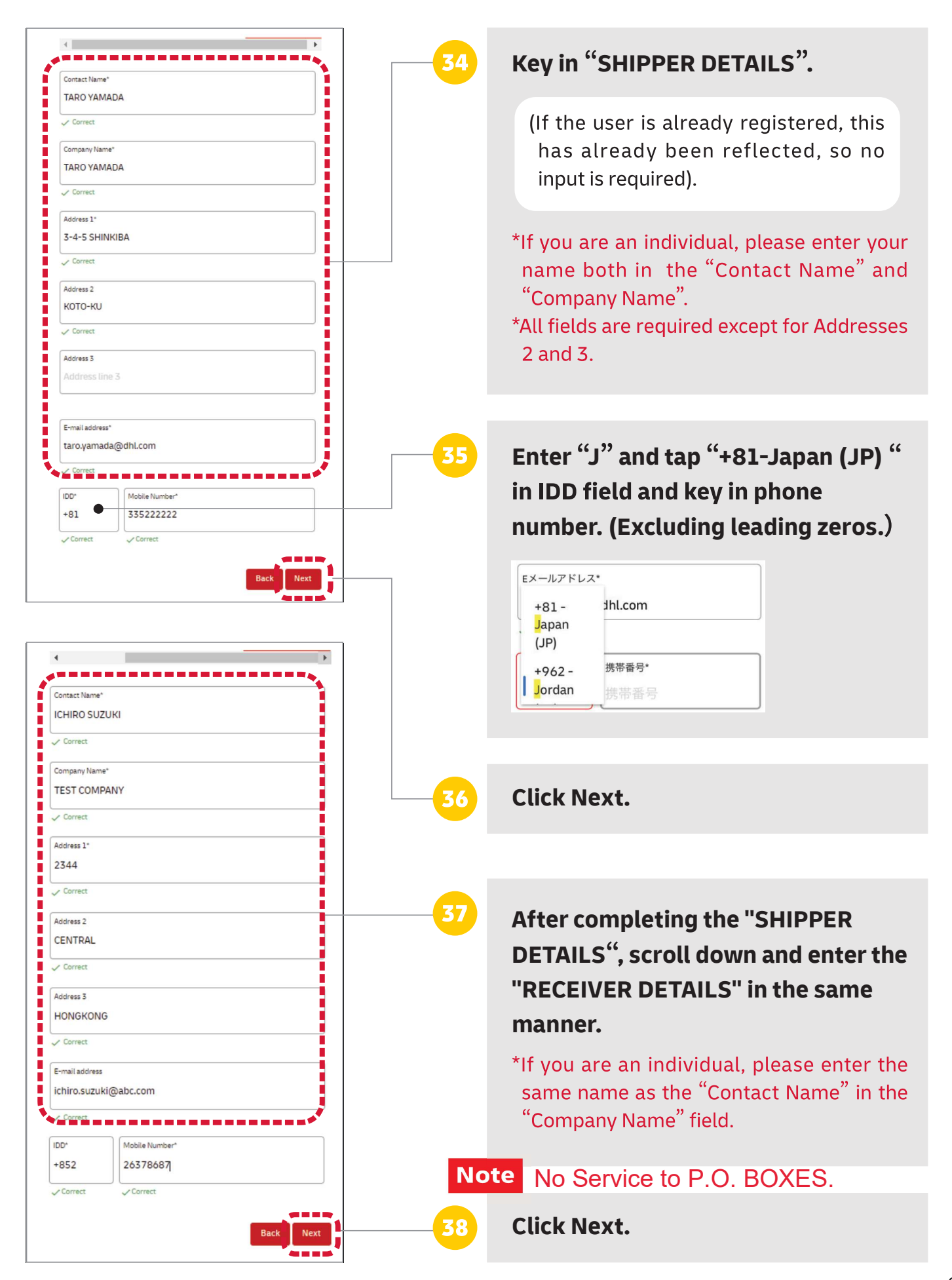

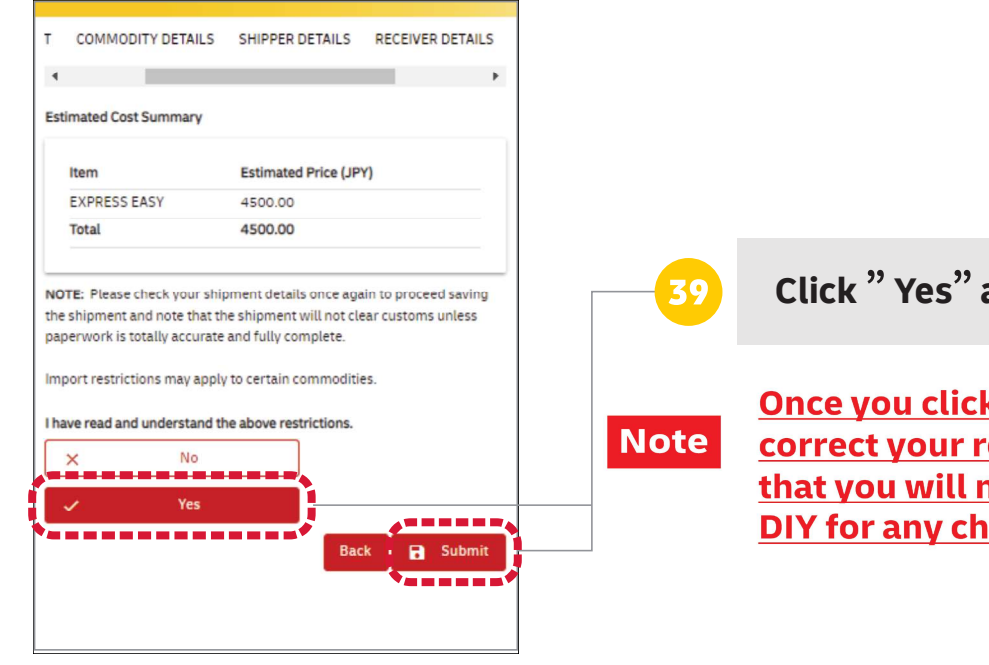

40

41

DHL\_

Shipment Ref No : 310576984

Please proceed to nearest service point :

Prepare a New Shipment

Shipment is saved: 310576984

SHIPMENT SUMMARY

Click "Yes" and "Submit".

Once you click "Submit", you cannot correct your registration. Please note that you will need to register again with DIY for any changes.

You will receive an email with the Shipment Ref no.

Show the Shipment Ref No to DHL Service Point staff.

Please pay shipment charge based on the packing materials confirmed by Service Point.

END

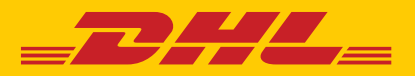

## **LOGIN APPLICATION**

## **English Letters Only**

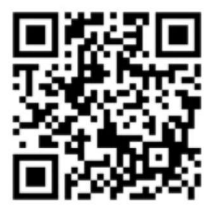

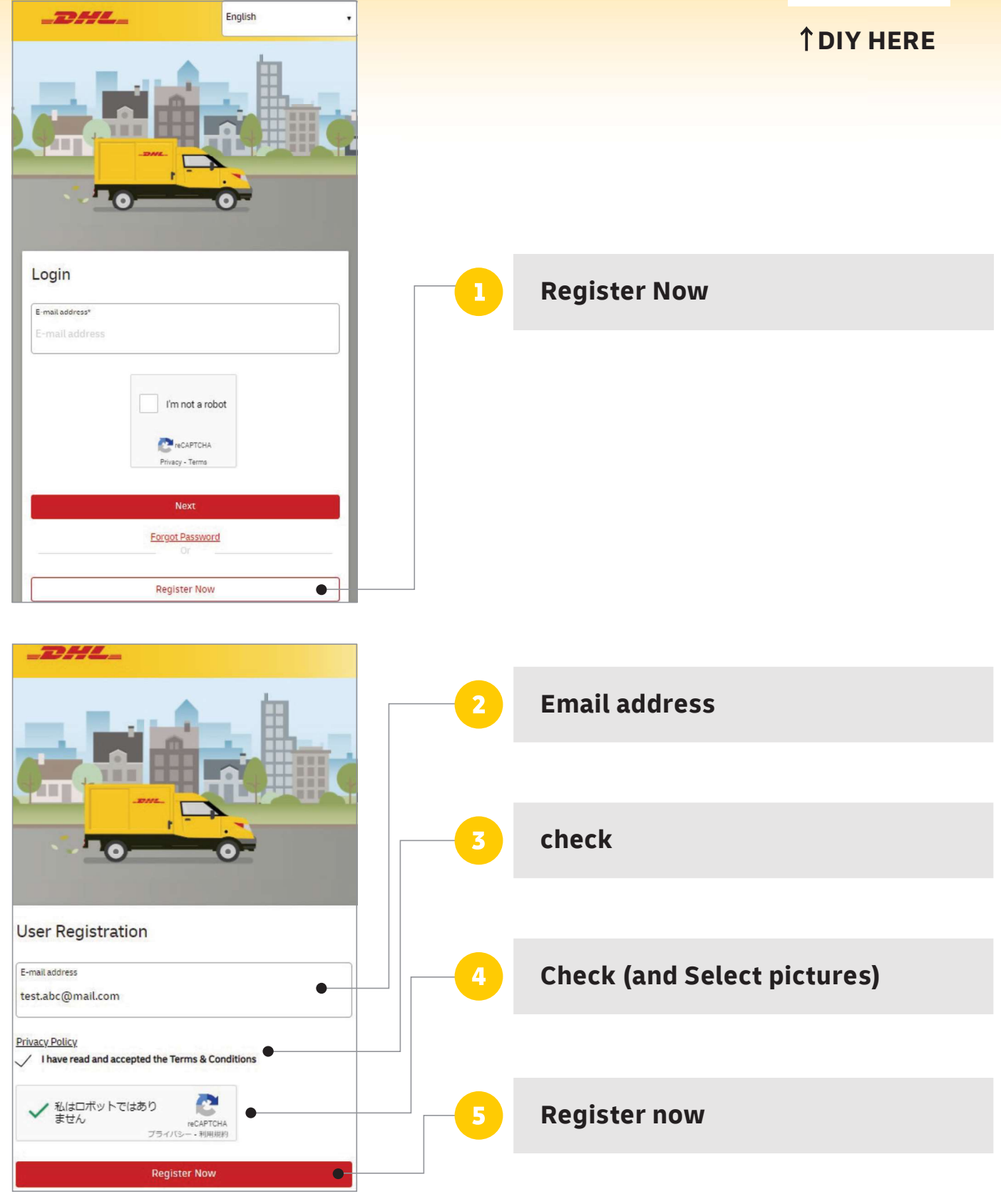

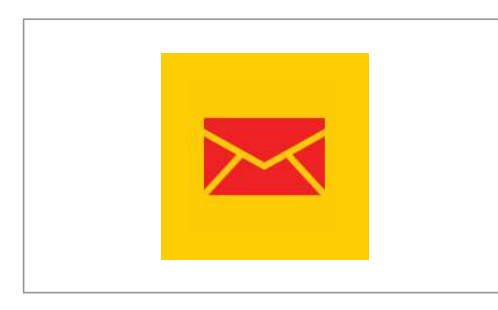

Receive e-mail from DIY site and set up password twice.

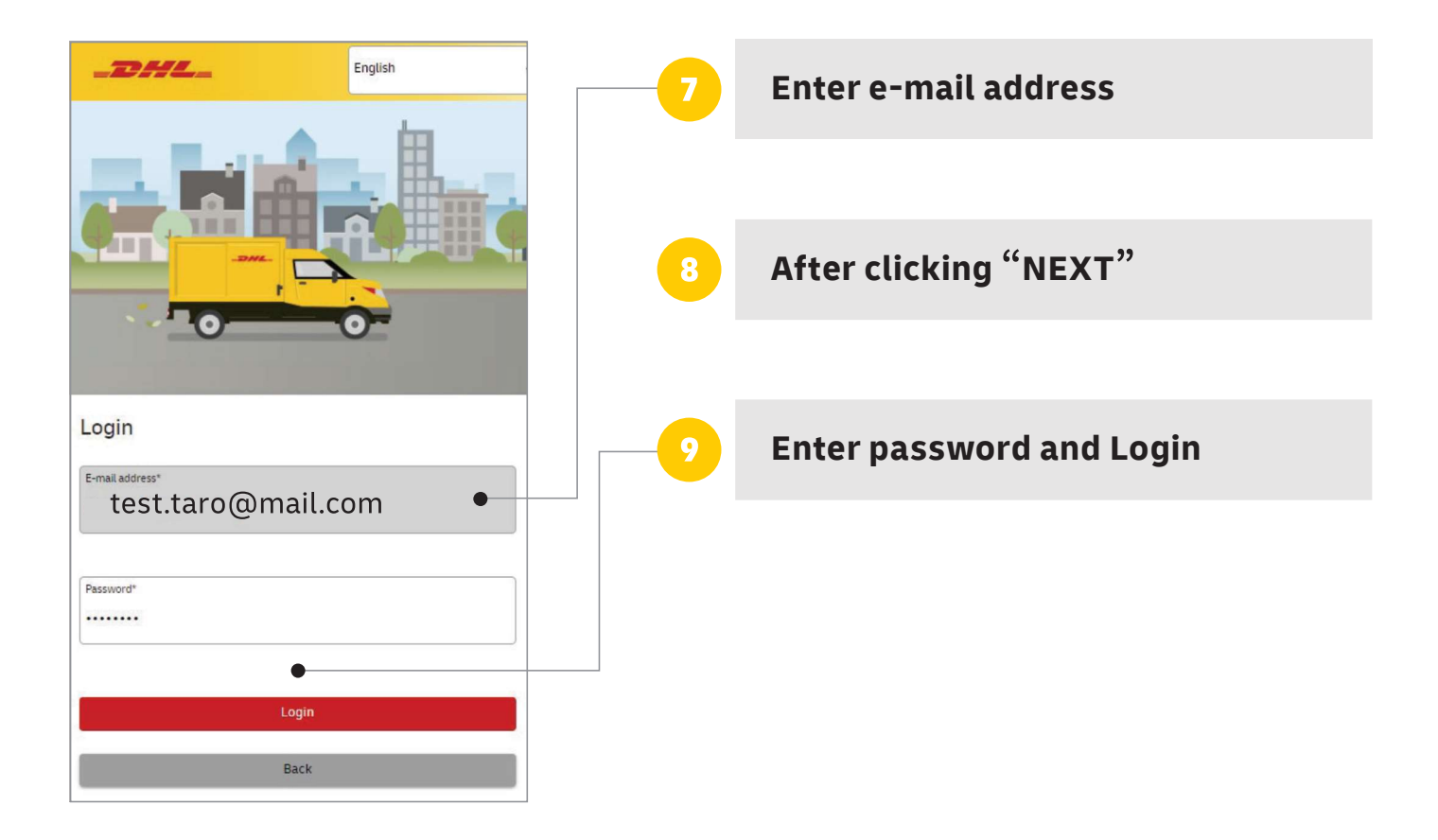

% If you do not receive email from DHL, please look into your fraud mail folder. And if you cannot find anything, please try the registration by using any other email address that is not provided by mobile phone carriers.

MAR 2023

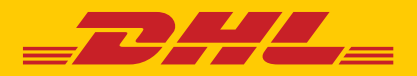

## **SHIPPER/RECEIVER REGISTRATION**

### **%English Letters Only**

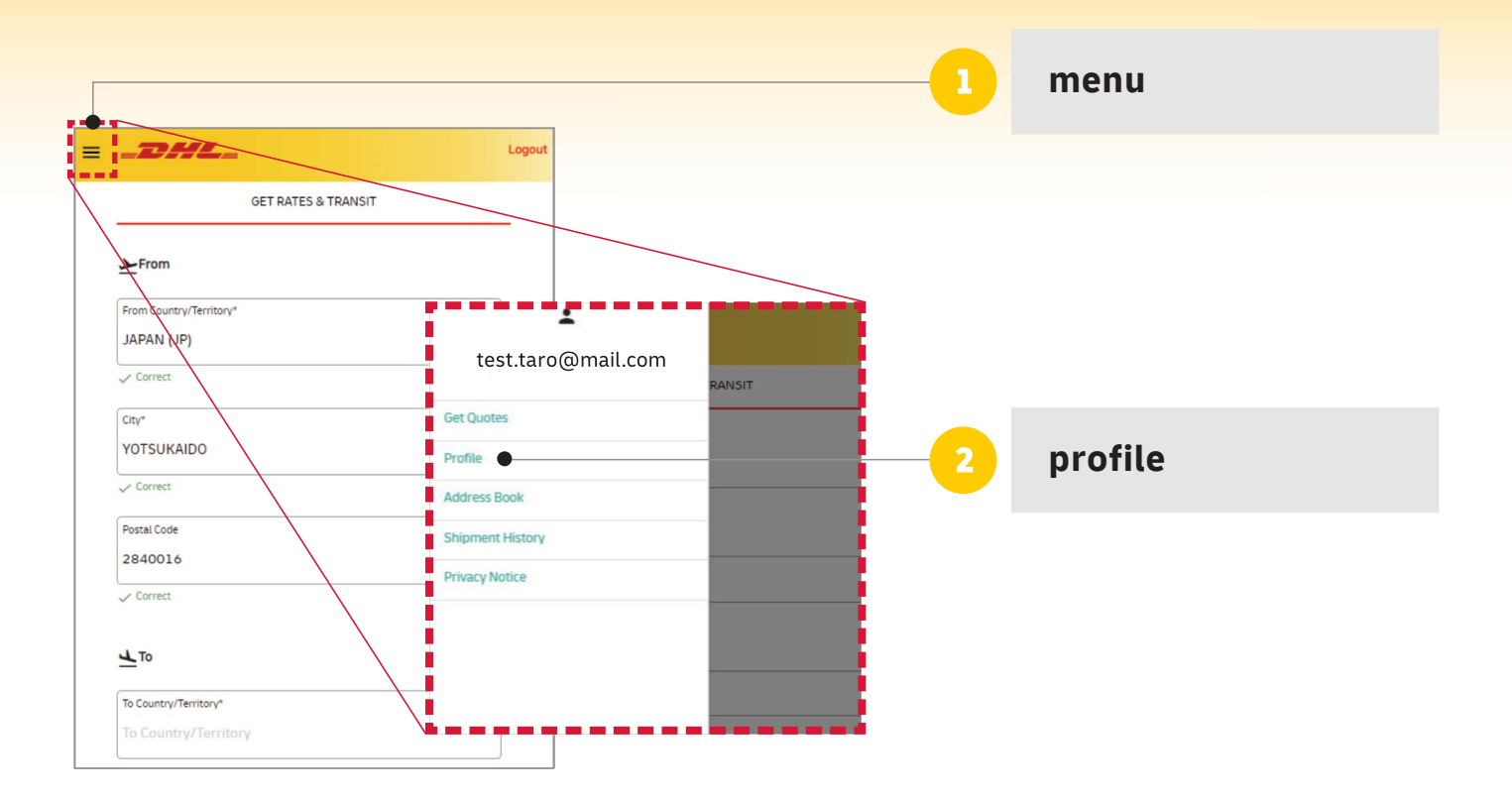

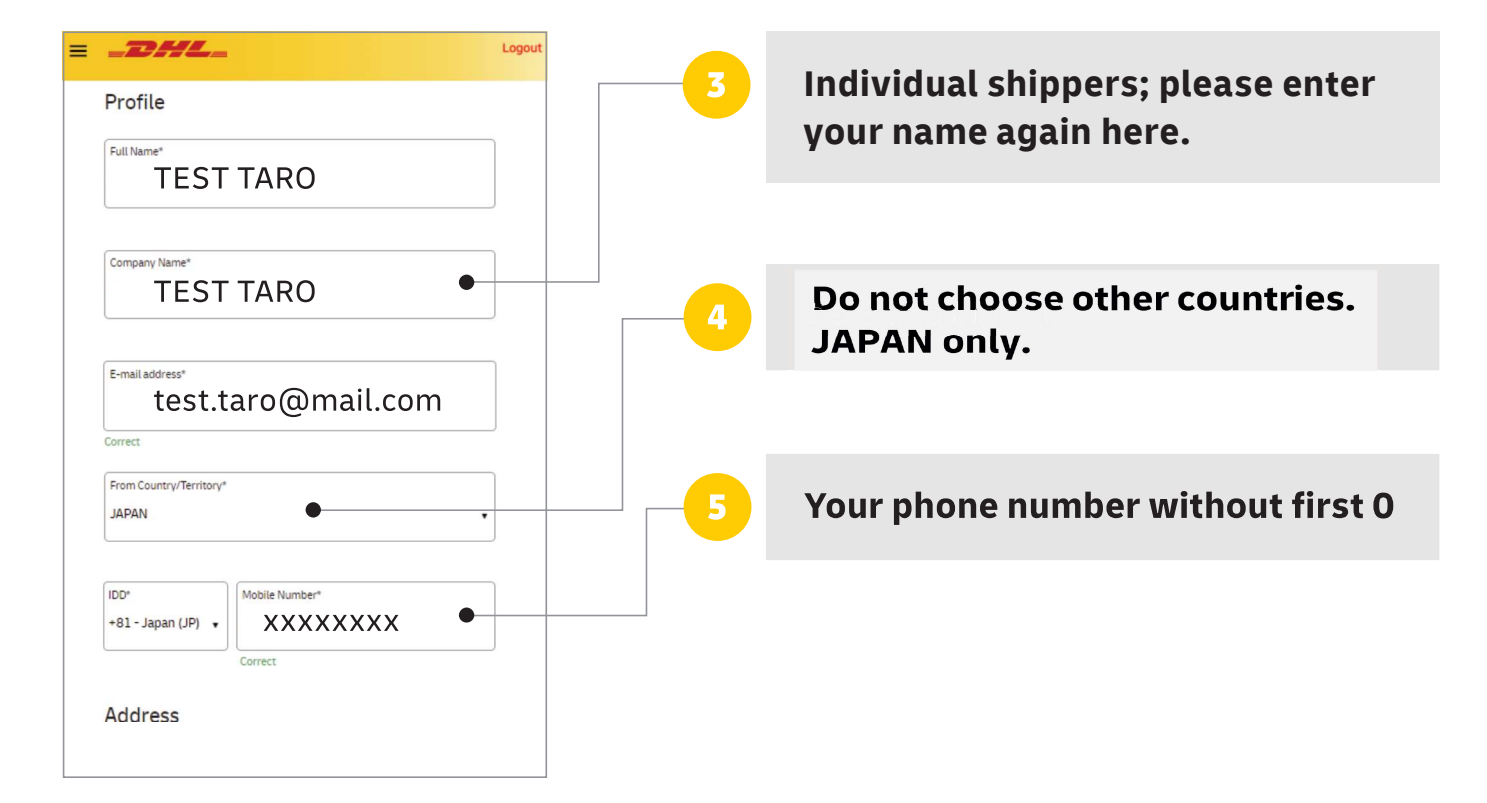

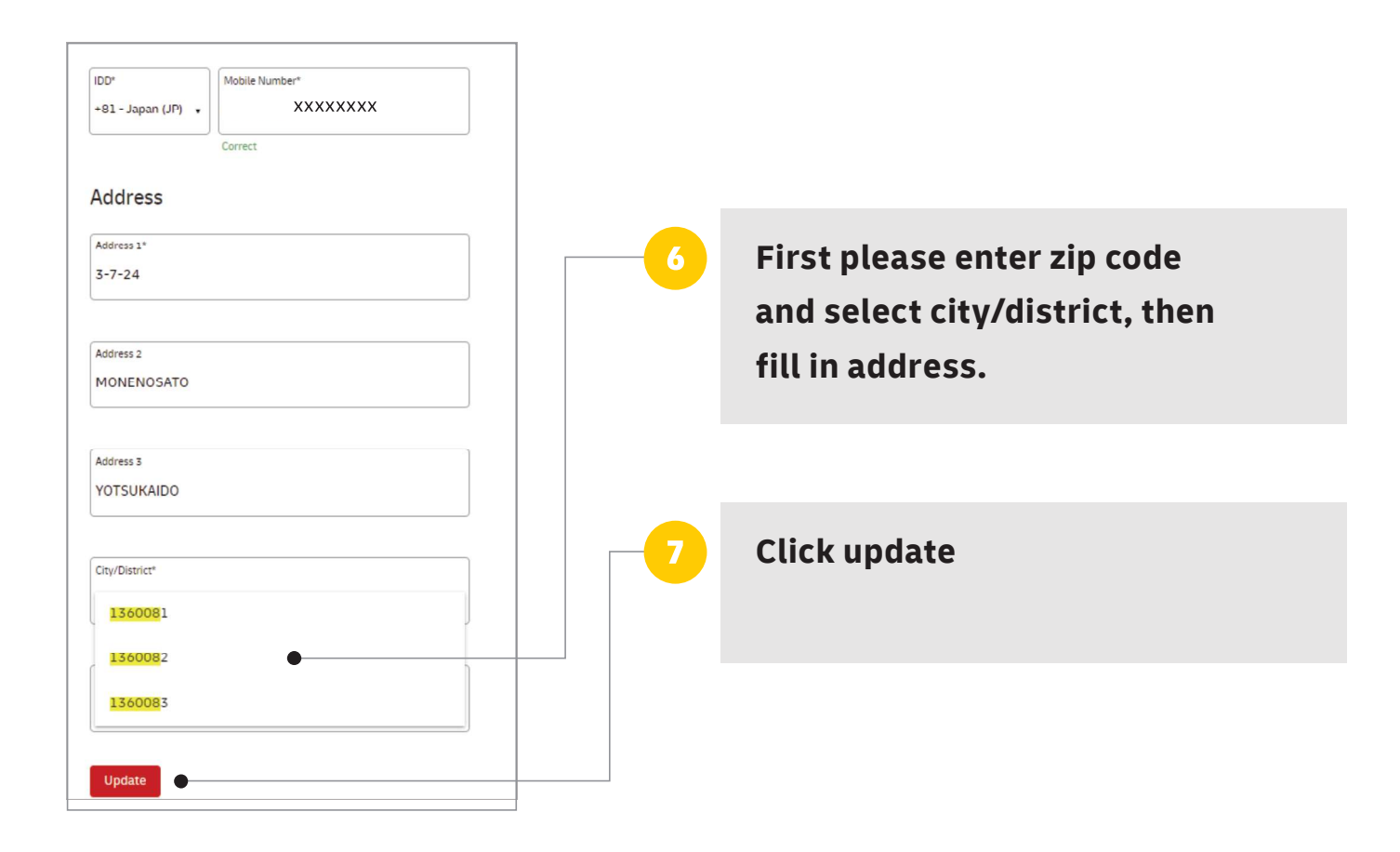

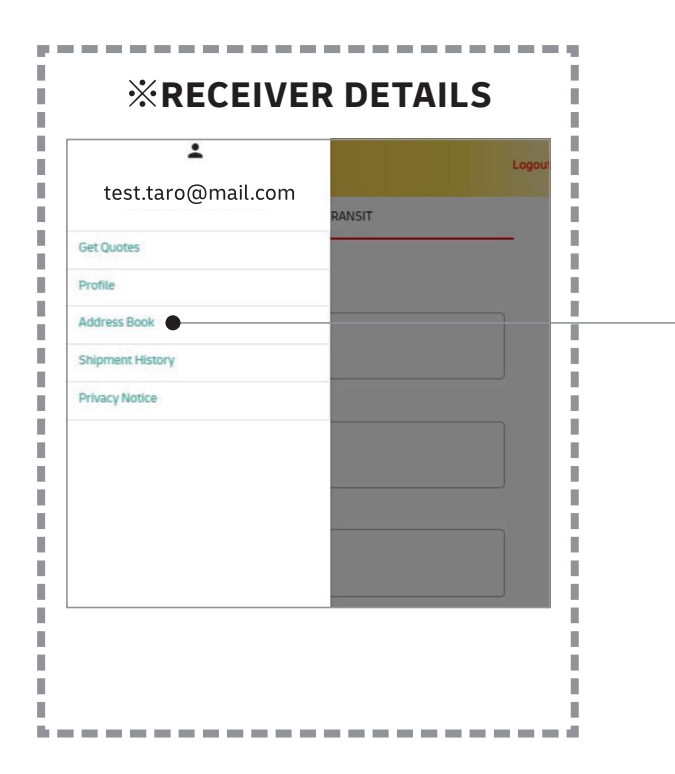

Enter the receiver details in Address Book in the same manner.